Kanalwechsel

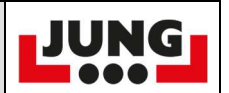

| Schritt | Beschreibung                                                      | Bild                                                                                                    |
|---------|-------------------------------------------------------------------|----------------------------------------------------------------------------------------------------|
| 1       | Notaus ziehen /<br>Fernsteuerung<br>wie gewohnt<br>starten.       |                                                                                                    |
| 2       | Start / Menü<br>Taste drücken<br>und halten und<br>Notaus drücken |                                                                                                    |
| 3       | Das Menü öffnet<br>sich, hier bitte<br>Radio Channel<br>auswählen | MENU<br>MENU<br>MENU<br>MENU<br>MENU<br>MENU<br>MENU<br>Menu<br>Menu |

| FA 15_A              |                                      |                                          | Kanalwechsel                                                                                                    | JUNG |
|----------------------|--------------------------------------|------------------------------------------|----------------------------------------------------------------------------------------------------|------|
| Seite 2 von 4 Seiten |                                      |                                          | Tranal Woonson                                                                                                    |      |
| 4                    | Auswa<br>Chanr<br>hintere<br>Startta | ählen Radio<br>nel mit der<br>en<br>aste |                                                                                                    |      |
| 5                    | Radio<br>auswä                       | Channel<br>ihlen                         | HENU<br>Basister<br>Frage lace<br>Construction input(s)<br>Basister<br>Frage lace<br>Construction input(s)<br>Basister Internighty<br>Basister Internighty<br>Basister Inter |      |
| 6                    | Bestäf<br>der Ta<br>Fahrfr           | igen mit<br>iste<br>eigabe               |                                                                                                    |      |

| FA 15_A              |                                                       |                                                   | Kanalwechsel | JUNG |
|----------------------|-------------------------------------------------------|---------------------------------------------------|--------------|------|
| Seite 3 von 4 Seiten |                                                       |                                                   | Kanarweenser |      |
| 7                    | Radio<br>Übersi                                       | Channel<br>chtl                                   |              |      |
| 8                    | Kanal<br>den St<br>Start/M<br>Chann<br>Start<br>Chann | ändern mit<br>arttasten<br>/lenü<br>el +<br>iel - |              |      |
| 9                    | Neuen<br>bestäti<br>der<br>Fahrfre                    | Kanal<br>gen mit<br>eigabetaste                   |              |      |

| FA 15_A<br>Seite 4 vo | on 4 Seiten                                                                                                    |                                                                                                    | Kanalwechsel | JUNG |
|-----------------------|----------------------------------------------------------------------------------------------------|----------------------------------------------------------------------------------------------------|--------------|------|
| 10                    | Danac<br>Notaus<br>und de<br>sollte s<br>mit del<br>Empfä<br>verbind<br>Der nä<br>kann e<br>dauerr<br>Sende<br>dem E<br>den ne | h den<br>s betätigen<br>er Sender<br>sich erneut<br>m<br>inger<br>den.<br>achste Start<br>ein wenig<br>n, der<br>r muss mit<br>impfänger<br>euen Kanal<br>halten |              |      |